## TUTORAL PARA PASAR PUNTOS DE AUTOCAD A GOOGLE EARTH Y VICEVERSA

Por Hernán Javier Gómez-Zambrano I.C., M.Sc., Ph.D.

 Se elige una coordenada de referencia (marca de posición) en el Google Earth, que sea identificable o la misma en el Autocad, se le extraen las coordenadas y la zona. En este caso es Zona 18N, coordenadas 254435.26E y 147401.31N, según siguiente figura, debe estar en coordenadas UTM (Universal Transversal de Mercator), se cambian activando en Herramientas/Opciones/Vista3D/Universal Transversal de Mercator

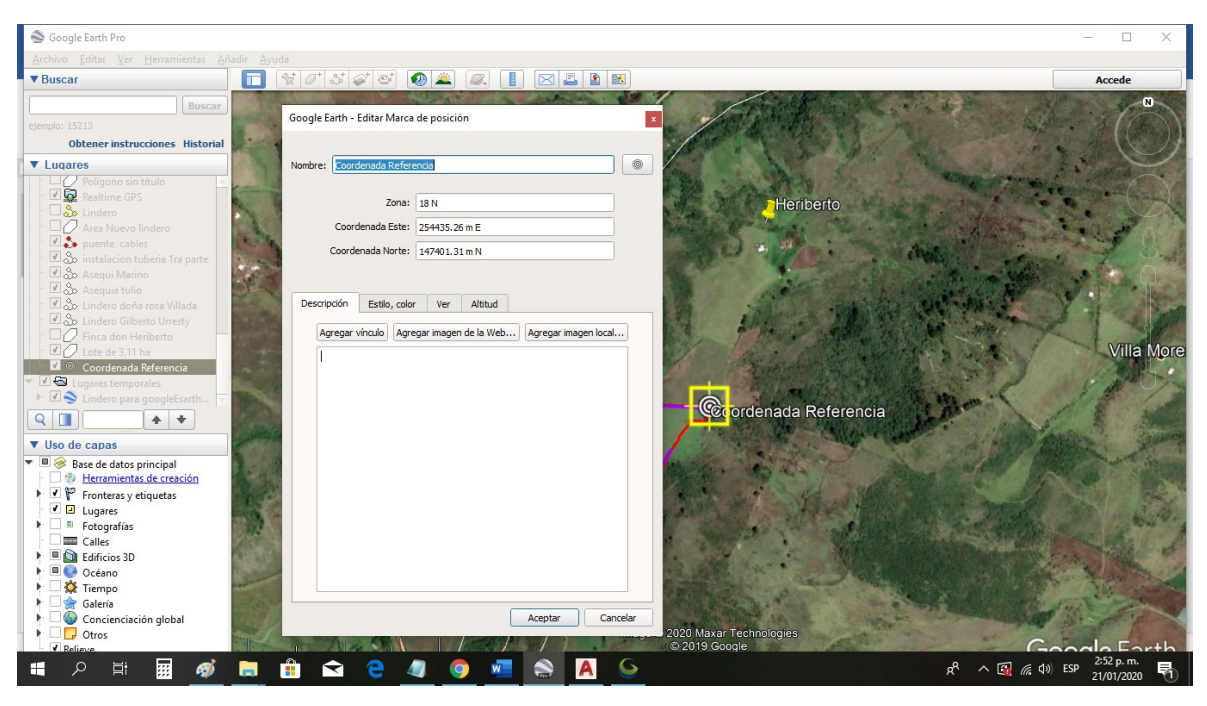

- 2. Se abre el dibujo de autocad y se dezplaza la coordenada de referencia a las coordenas del Google Earth.
- 3. Se graba el archivo de autocad como \*.dxf, solo con la información que se quiere exportar.
- 4. Se abre el Global Mapper y se configura la proyección, UTM, Zone 18, WGS84, METERS, y se da Aceptar, parece el esquema en la ventana, verificar que las coordenadas del punto de referencia sean las mismas del autocad. La insatalación del Global Mapper se explica en (https://www.youtube.com/watch?v=WuSNk0fVXzU --> Video https://www.mediafire.com/file/dv96f2nioml84il/Global\_Mapper\_v20x64.rar/fi le --> pagina de descarga)

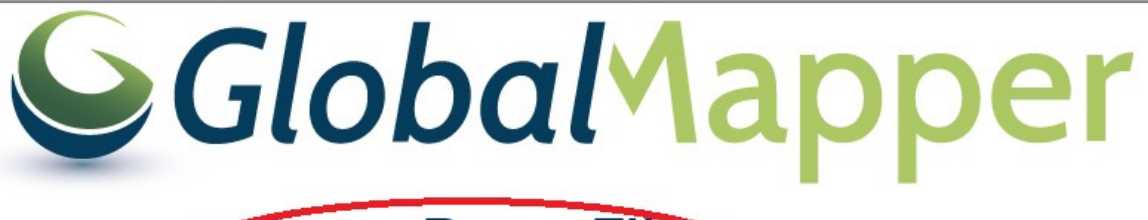

## Open Data Files

| Select Pr                               | ojection for FINCA    | MENEC     | ES modificado | li × |  |
|-----------------------------------------|-----------------------|-----------|---------------|------|--|
| Projection                              |                       |           |               |      |  |
| Projection:                             |                       |           |               |      |  |
| UTM                                     |                       |           |               | ~    |  |
|                                         | Load From File        | Save      | To File       |      |  |
|                                         | Search by I           | EPSG Co   | de            |      |  |
| Zone:                                   |                       |           |               |      |  |
| 18 (78°W - 72°W - Northern Hemisphere)  |                       |           |               | ~    |  |
| Datum:                                  |                       |           |               |      |  |
| WGS84                                   |                       |           | ✓ Add Datu    | um   |  |
| Planar Units: Elevation Units:          |                       |           |               |      |  |
| METERS ~ METERS                         |                       |           | RS            | ~    |  |
| Parameters:                             |                       |           |               |      |  |
| Attribute                               |                       |           | Value         | ^    |  |
| CENTRAL MERIDIAN SCALE FACT 0.999600000 |                       |           |               |      |  |
| ORIGINU                                 |                       |           | -/5.0000000   |      |  |
| FALSE EA                                | STING (m)             |           | 500000        | ~    |  |
| Use Sele                                | cted Projection for A | I Selecte | d Files       |      |  |
|                                         | Aceptar               | Car       | ncelar Ay     | uda  |  |

5. Exportar el archivo con extensión (*Export/Export Vector/Lidar Format*...), con extensión KML/KMZ, Se da aceptar y se graba en una carpeta.

| ( | Unload All                                               | Ctrl+U  | Export Raster/Image Format                             |
|---|----------------------------------------------------------|---------|--------------------------------------------------------|
| 6 | Download Online Imagery/Topo/Terrain Maps                |         | Export Vector/Lidar Format                             |
|   | Create New Map Catalog<br>Rectify (Georeference) Imagery |         | Export Elevation Spatial Database                      |
|   | Load Workspace Ctrl+W                                    |         | Export Vector Spatial Database                         |
|   | Save Workspace As Ctrl+Mayus                             | culas+S | Export 3D Format To Cloud<br>Export Elevation To Cloud |
|   | Run Script                                               |         | Export Raster/Image To Cloud                           |
|   | Capture Screen Contents to Image Mayuse                  | culas+C | Export Vector/Lidar To Cloud                           |
|   | Export                                                   |         | Export Global Mapper Package To Cloud                  |

- 6. Se abre el Google Earth, y en Archivo/Abrir, se carga el archivo KMZ, y debe aparecer sobre el área deseada.
- 7. Si el esquema importado está girado, se debe ir nuevamente al Autocad, se gira para que coincida con la imagen del Google Earth, y se repite el procedimiento de los pasos 2 al 6.

PASAR DE GOOGLE Earth a Autocad

El procedimiento es similar, pero en viceversa.

- 1. Se realiza un contorno en Google Earth
- Se elige una coordenada de referencia (marca de posición) en el Google Earth, que sea identificable o la misma en el Autocad, se le extraen las coordenadas y la zona. En este caso es Zona 18N, coordenadas 254435.26E y 147401.31N, según siguiente figura, debe estar en coordenadas UTM (Universal Transversal de Mercator), se cambian activando en Herramientas/Opciones/Vista3D/Universal Transversal de Mercator.
- 3. Se abre el Global Mapper y se configura la proyección, UTM, Zone 18, WGS84, METERS, y se da Aceptar, parece el esquema en la ventana, verificar que las coordenadas del punto de referencia sean las mismas del autocad.

- 4. Se crean las curvas de nivel. (ver Toturial <u>https://www.youtube.com/watch?v=cvDB9e3RxOA</u>)
- 5. Se exporta el archivo en formato de autocad, DWG o
- 6. Se abre desde autocad el archivo, el cual queda en la misma escala.